## HOW TO: Add A Class With An "Add Code"

This guide outlines the process for students to add a class using a "**PERMISSION NUMBER**"/"**ADD CODE**" through the Viking Student Portal. This applies to students on the waitlist for a class or trying to add a class after the semester started.

#### 

### 3. Click on "Registration & Schedule"

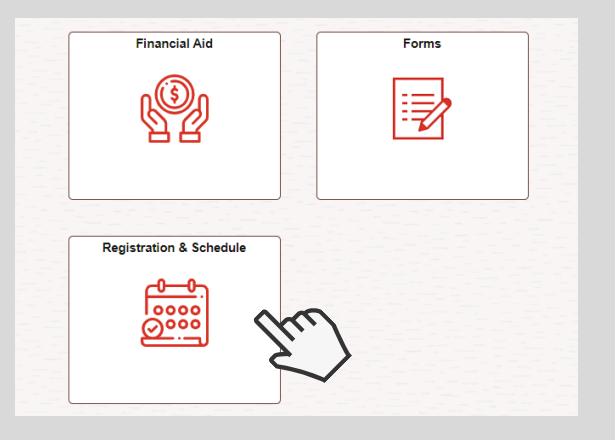

#### 5. Click on "Shopping Cart" and select "Change Preferences."

| Ħ | Registration & Schedule     |   |   |         |              |             |                       | Enr                  | oll De               | elete        | Validate    |
|---|-----------------------------|---|---|---------|--------------|-------------|-----------------------|----------------------|----------------------|--------------|-------------|
| P | Build Schedule              | ^ |   | Your SI | nopping Car  | rt          |                       |                      |                      |              |             |
|   | My Ed Plan (Degree Planner) |   |   | Select  | Availability | Class       | Description           | Session              | Days<br>and<br>Times | Room         | Preferences |
|   | Schedule Builder            |   |   | 0       | Wait List    | Class 50498 | COUNS 48              | D1X                  | Arranged             | Online       | Change      |
|   | Class Search and Enroll     |   |   |         |              |             | Career<br>Exploration | Sum or<br>Win        |                      | ~            | Preferences |
| L | Add By Class Number         |   | 1 |         |              |             |                       | Less<br>than<br>3Wks |                      | [V/          | 3           |
| E | Shopping Cart               |   | 4 |         |              |             |                       |                      |                      | $\checkmark$ |             |
|   | View Schedule               | × |   |         |              |             |                       |                      |                      |              |             |
| ľ | Update Schedule             | ~ |   |         |              |             |                       |                      |                      |              |             |
|   |                             |   |   |         |              |             |                       |                      |                      |              |             |

#### 2. Enter LBCC Viking ID# & Password.

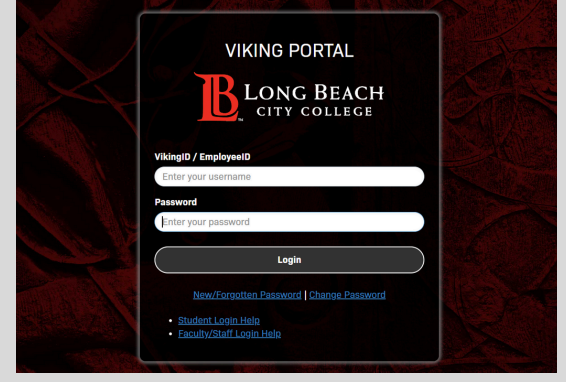

#### 4. Click "Build Schedule" & then "Add By Class Number." Select Term (i.e. Fall 2024) & enter your 5-digit class #.

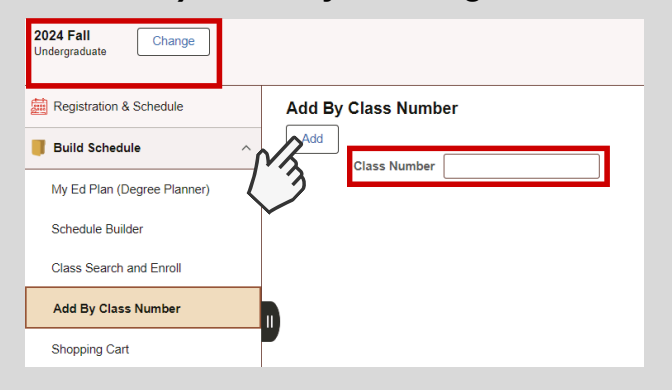

# 6. Enter your Permission # (given by professor) and click "Save." Checkmark the class and click "Enroll."

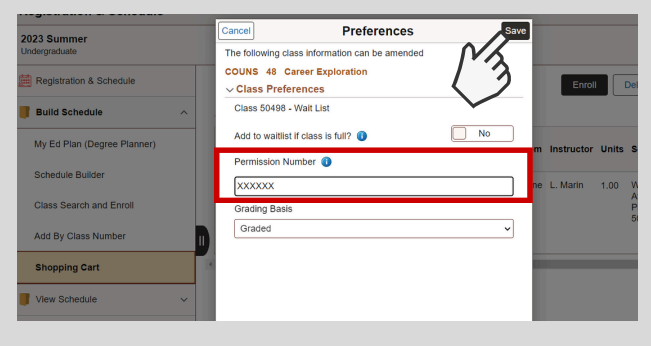

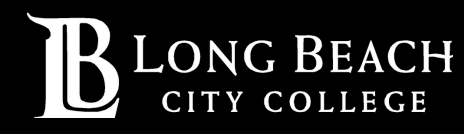

For further assistance, contact our Welcome Center Email: getstarted@lbcc.edu | Phone: (562)938-4049